# efit+ for T41 Ver.1.0.3.0 アップデート概要

2014 年 1 月 株式会社 ニコン・トリンブル

本書では、efit+ for T41 Ver.1.0.3.0 で、変更された機能の概要を説明します。

#### ソフトウェア構成表

◆efit+ for T41 Ver.1.0.3.0 の製品構成は下記の通りです。

|   | 製品名                  | コード      | 備考                     | 改良         |
|---|----------------------|----------|------------------------|------------|
| • | efit+F 測量基本ソフト       | B-E1-F00 | 基本キットに含まれます WebRTK対応など |            |
|   | efit+F 測量計算          | B-E1-F51 |                        |            |
|   | efit+F RTK/DGPS観測    | B-E1-F59 |                        |            |
|   | efit+F 登記観測点検証       | B-E1-F61 |                        |            |
| e | efit+F GNSS静止/高速静止観測 | B-E1-F01 | 基本キットに含まれます            | WebRTK対応など |

### ■WebRTK 対応

RTK/DGPS 観測

◆本バージョンより「Trimble NetR9」を基準局とし、「WebRTK」を利用して RTK 観測、RTK 測設が行えるようになりました。

◆「WebRTK」は、「Trimble NetR9」に搭載の「NTRIP Caster」機能を利用してインターネット回線で RTK を行う観測方法です。

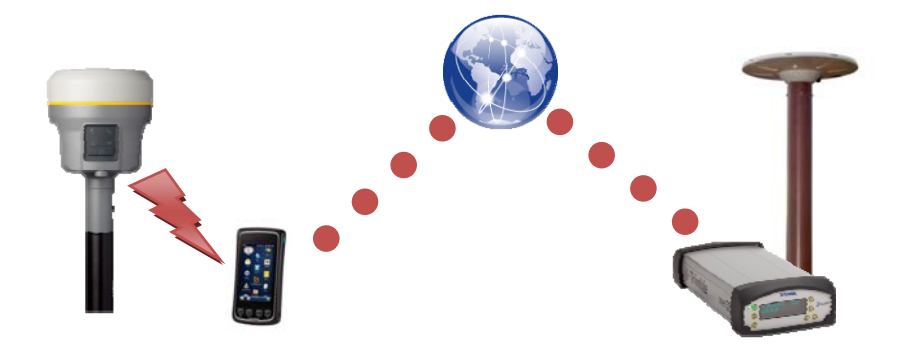

◆「ユーティリティ→GNSS 設定→RTK 通信設定」の無線機選択に、「インターネット(WebRTK)」を追加しました。

| 詳細                                                        |        | VRS情報配信設定  |  |  |  |
|-----------------------------------------------------------|--------|------------|--|--|--|
| 接続設定                                                      | Wire   | ess LAN    |  |  |  |
| 補正データ利                                                    | t類 CMR | CMRx 💽     |  |  |  |
| アドレス                                                      | 210.1  | 67.114.167 |  |  |  |
| ポートNO                                                     | 2102   |            |  |  |  |
| ユーザーID                                                    | ntiv   |            |  |  |  |
| アクセス設                                                     | 定      | NMEA出力設定   |  |  |  |
| 本設定は、WebRTK観測のみ有効です。<br>通常のRTKを行うことはできませんので、<br>注意してください。 |        |            |  |  |  |
| TROCIC                                                    | CV .0  |            |  |  |  |
|                                                           |        |            |  |  |  |

◆「WebRTK」専用のアクセス設定を設け、アドレス登録が行えるようにしました。 また、マウントポイントの入力が必須となりました。

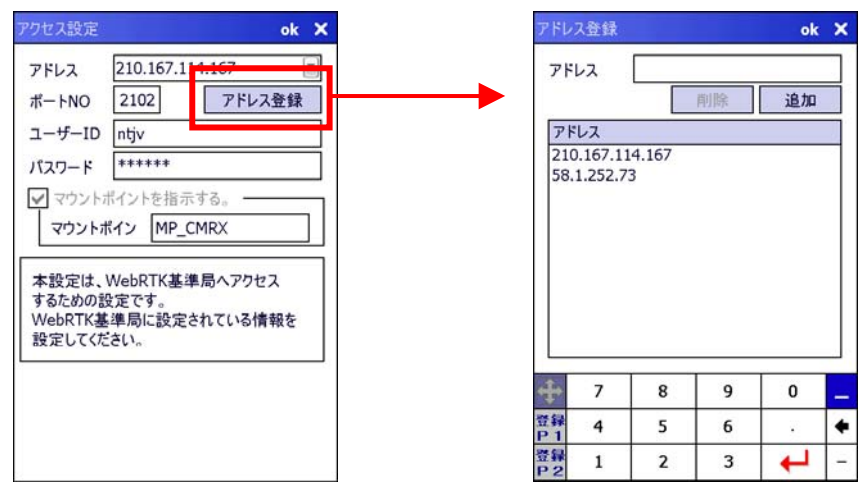

◆「ユーティリティ→GNSS 設定→RTK 通信設定」の無線機選択に、「インターネット(WebRTK)」が選択されている時は、対応 プログラムの「測量方法」に「WebRTK」、基準局設置に「Web 基準局」が固定でセットされ簡単に観測を開始できるようにな りました。

| 【RTK 観測】                | 【RTK 測設】           | 【RTK 座標コレクタ】       |  |  |
|-------------------------|--------------------|--------------------|--|--|
| RTK観測 座標 条件 終了          | RTK測設 条件 終了        | RTK座標コレクタ<br>条件 終了 |  |  |
| パート名 採用設定               | パート名               | 世界測地系 ジオイド補正あり FON |  |  |
| 世界測地系 ジオイド補正あり 座標系 9 💽  | 世界測地系 ジオイド補正あり BON | 座標系 9系 😿 接続        |  |  |
| 観測種類 本観測 💽 💽 ON         | 座標系 9系 透接続         | 測量方法 WebRTK TOFF   |  |  |
| 観測方法 直接/間接              | 測量方法 WebRTK I DOFF | 基準局設置 Web基準局 V     |  |  |
| 測量方法 WebRTK ▼ ①FF<br>切断 | 基準局設置 Web基準局 💌     | 座標変換               |  |  |
| 基準局設置 Web基準局 🔽          | 座標変換               |                    |  |  |
| 座標変換                    | 基準局設置              | 基準局設置移動局観測開始       |  |  |
| 基準局情報入力 移動局観測開始         | 利設点登録              |                    |  |  |
|                         |                    |                    |  |  |
|                         |                    |                    |  |  |
| PDOP=2.5                | PDOP=2.5           | 1 🖗 🖉 PDOP=2.5     |  |  |
| ■ R10 7 観測待機中 🔶         | ■ R10 7 觀測待機中 ●    | ■ R10 7 観測待機中 ●    |  |  |
| R10 7 観測待機中 ●           | ■ R10 7 観測待機中      | R10 7 観測待機中        |  |  |

#### 【RTK 座標変換登録】

| RTK座標変換登録 条件 終了                 |          |      |   |     |  |  |  |
|---------------------------------|----------|------|---|-----|--|--|--|
| パート名                            |          |      |   |     |  |  |  |
| 世界測地系                           | ジオイ      | ド補正あ | ŋ | DON |  |  |  |
| 座標系                             | 9系       |      |   | 接続  |  |  |  |
| 測量方法                            | WebRTK 💌 |      |   | OFF |  |  |  |
| 基準局設置                           | Web基     | 準局   |   | 切断  |  |  |  |
| 登録方法 観測登録                       |          |      |   |     |  |  |  |
| 成果座標登録                          |          |      |   |     |  |  |  |
| 基準局情報入力                         |          |      |   |     |  |  |  |
| 変換登録 XY : 未設定<br>標高:未設定         |          |      |   |     |  |  |  |
| ↑ ♥ ◆ PDOP=2.5<br>R10 7 観測待機中 ● |          |      |   |     |  |  |  |

## ■通信サービス終了機器の排除

- ◆「ユーティリティ→GNSS 設定→RTK 通信設定」の無線機選択から通信サービスが終了し使用できない「データ通信カード」 「携帯電話」を省きました。
- ◆「ユーティリティ→GNSS 設定→DGPS 通信設定」の携帯電話関連の使用設定を省きました。
- ◆「ユーティリティ→条件設定メニュー」から「電話帳登録」を省きました。
- ◆関連プログラムの画面から「電話帳」ボタン、「ダイヤル」ボタンを省きました。 関連プログラム : RTK 観測、RTK 測設、RTK 座標コレクタ、RTK 座標変換登録、DGPS 点探索、DGPS 座標コレクタ

以上